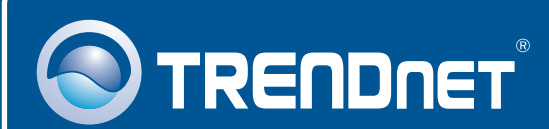

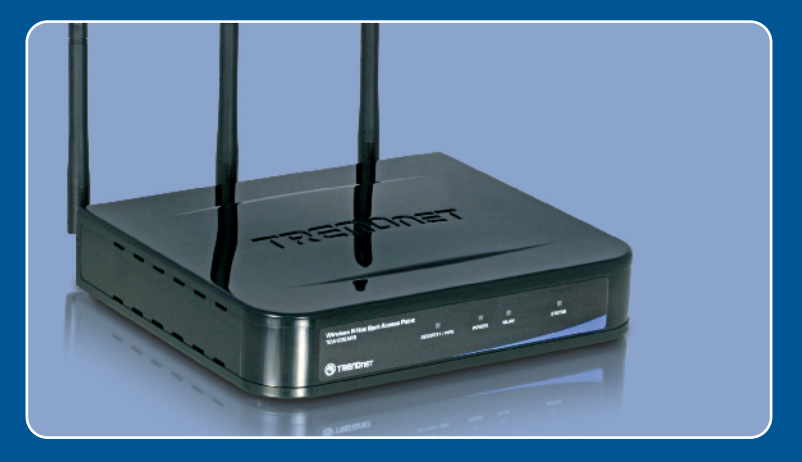

# Guia de Instalação Rápida

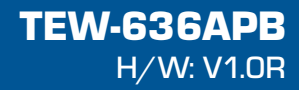

# Índice

| Português                                        | 1      |
|--------------------------------------------------|--------|
| 1. Antes de Iniciar<br>2. Instalação de Hardware | 1<br>2 |
| 3. Configure o Ponto de Acesso                   | 3      |
| Troubleshooting                                  | 6      |

## 1. Antes de Iniciar

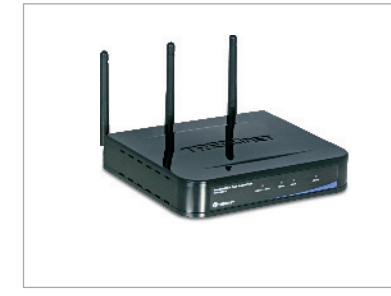

### Conteúdo da Embalagem

- TEW-636APB
- CD-ROM do Guia do Usuário
- Guia de Instalação Rápida
- Adaptador de Tensão Externo (12V DC, 1A)
- 1 cabo RJ-45

## Requisitos para Instalação

- Web Browser: Internet Explorer (5.5 ou superior)
- Um computador com um adaptador de rede cabeado ou wireless adequadamente instalado.
- Um Roteador com serviço de DHCP habilitado ou um Servidor DHCP.
- Um cabo de rede RJ-45.
- TEW-621PC versão 2 ou TEW-623PI versão 2 (Opcional)

## **Application**

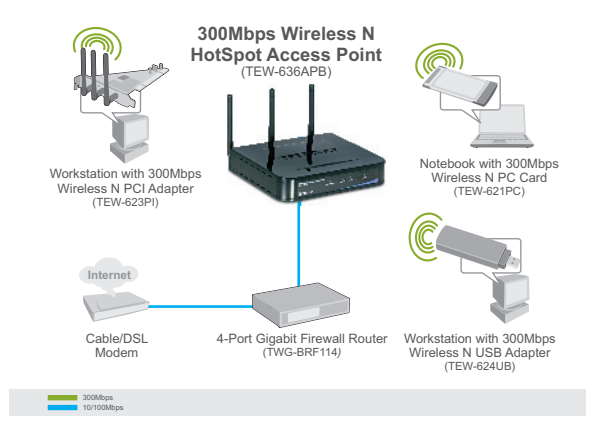

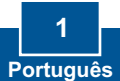

## 2. Instalação de Hardware

<u>Nota</u>: Localize o local ideal para o Ponto de Acesso. O melhor lugar para o Ponto de Acesso é normalmente no centro da sua rede wireless. Favor conectar o computador a ser utilizado para configurar o TEW-636APB ao mesmo switch/hub.

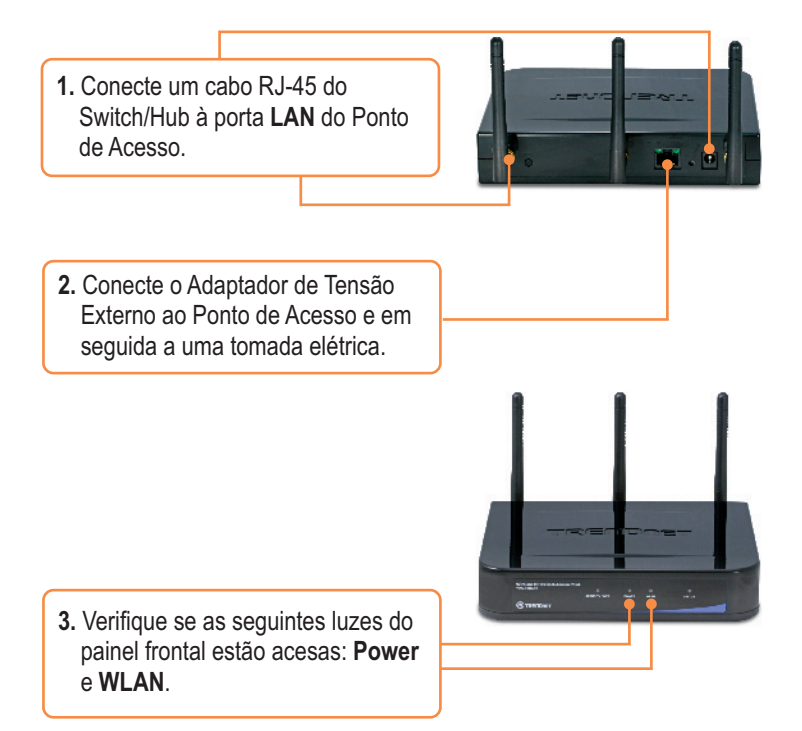

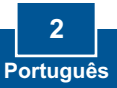

## 3. Configure o Ponto de Acesso

Nota: Recomenda-se que o Ponto de Acesso seja configurado a partir de um computador a cabo.

- Abra seu web browser, digite <u>http://SCXXXXXX</u>, na barra de endereço e então pressione Enter. (XXXXXX representam os seis últimos dígitos do endereço MAC. Você encontra o Mac Address na parte de baixo de seu ponto de acesso.
- Entre com o Nome de Usuário (User Name) e Senha (Password) e então clique OK. Nome de Usuário: admin Senha: password

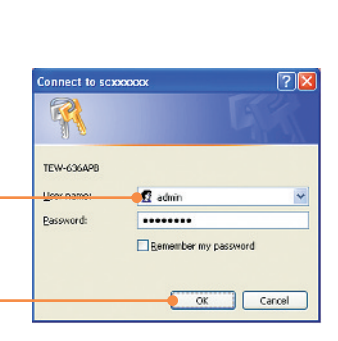

jie Edit yiew Favorites Icols yielo

http://scicookicc

🔇 Back. \* 🐑 · 🖹 😰 🏠 🔎 Search 📌 Favorites

3. Clique System (Sistema) e então clique Basic Settings (Configurações Básicas). Selecione seu país ou domínio na lista que se abre. Se você quer definir um IP fixo para seu TEW-636APB, clique Fixed IP Address (Endereço IP fixo), e digite um endereço IP, Máscara de Subrede (Subnet Mask), Gateway e DNS coerentes com suas atuais configurações de rede. Clique Save (Salvar).

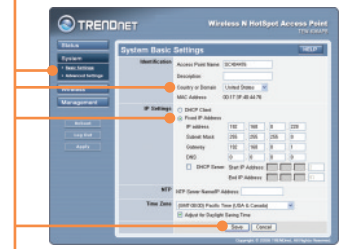

 Clique Wireless e então clique Basic Settings Cofigurações Básicas). Selecione o Wireless Mode (Modo Wireless) desejado, selecione Access Point (Ponto de Acesso) para Operating mode (modo de operação) e então clique Save (Salvar).

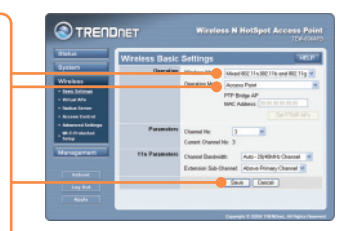

5. Clique Virtual APs. Selecione um Ponto de Acesso Virtual, clique Enable (Habilitar) e então clique Configure (Configurar).

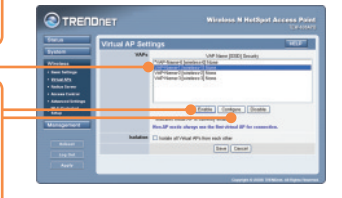

<u>Nota</u>: O exemplo abaixo é para criptografia WPA-PSK. Se seus adaptadores wireless não suportam WPA-PSK, então selecione WEP.

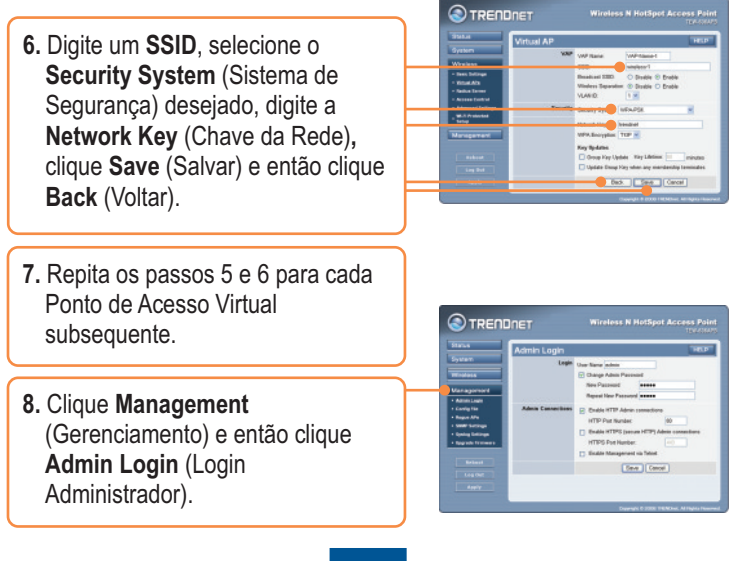

9.Se desejado, digite um novo nome de usuário (user name), marque Change Admin Password (Alterar senha do administrador), digite a nova senha, redigite a nova senha e então clique Save (Salvar). Por padrão:

User Name: admin Password: password

 Clique Apply (Aplicar) e então clique Reboot (Reinicializar). Nota: Se você não executar este passo, nenhuma mudança que você tenha feito nas configurações será salva.

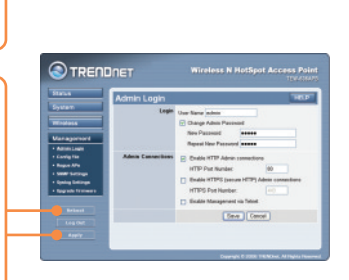

TRENDNET

### Sua configuração agora está completa.

Para informações detalhadas sobre esta e outras configurações avançadas do **TEW-636APB** favor recorrer ao Troubleshooting, ao Guia do Usuário incluído no CD-ROM ou ao website da TRENDnet em www.trendnet.com.

Registre Seu Produto Para garantir o alto nível do serviço e suporte ao consumidor, por favor tire um minuto para registrar seu produto Online em: www.trendnet.com/register Agradecemos por ter escolhido TRENDnet

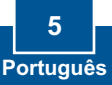

# P1: Eu digitei http://SCXXXXXX na barra de endereço do meu Browser de Internet, mas uma mensagem de erro avisa que a página não pode ser exibida: "The page cannot be displaved." Como eu consigo entrar na página web de configuração do TEW-636APB?

R1: Primeiro, verifique as configurações do seu hardware novamente seguindo asinstruções na seção 2. Segundo, certifique-se de que as luzes LAN e WLAN estão acesas. Terceiro, verifique o Mac Address do Ponto de Acesso. Copie os seis últimos dígitos do Mac Address encontrado na parte inferior do Ponto de Acesso Abra seu browser e digite <u>http://SCXXXXX</u> (XXXXX representam os seis últimos dígitos do endereço MAC) e então tecle Enter. Quarto, realize um reset de fábrica. Pegue um pino ou clips de papel, pressione o botão de reset por 15 segundos, e então libere-o.

## P2: Todas as configurações estão corretas, mas eu não consigo conexão wireless ao Ponto de Acesso.

R2: Primeiro, certifique-se de que a luz WLAN do Ponto de Acesso está acesa. Segundo, desligue o Ponto de Acesso da tomada. Aguarde 15 segundos e então reconecte a energia do Ponto de Acesso. Terceiro, entre em contato com o fabricante do seu adaptador de rede wireless. Certifique-se de que o adaptador de rede está configurado com o SSID correto. O SSID default do seu Ponto de Acesso é wireless 0. Se você habilitou qualquer criptografia em seu Ponto de Acesso, certifique-se de configurar o adaptador de rede wireless com a mesma chave compartilhada (Pre-shared key). Se você esqueceu a chave de criptografia, faça log on na página de configuração do Ponto de Acesso a partir de um computador cabeado. Clique Wireless -> Virtual AP. Clique no Ponto de Acesso Virtual desejado e então clique Configure.

Se você ainda encontrar problemas ou tiver alguma pergunta referente ao **TEW-636APB**, favor entrar em contato com o Departamento de Suporte Técnico da Trendnet

### Certifications

This equipment has been tested and found to comply with FCC and CE Rules. Operation is subject to the following two conditions:

(1) This device may not cause harmful interference.

(2) This device must accept any interference received. Including interference that may cause undesired operation.

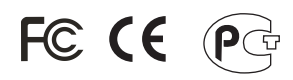

Waste electrical and electronic products must not be disposed of with household waste. Please recycle where facilities exist. Check with you Local Authority or Retailer for recycling advice.

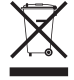

NOTE: THE MANUFACTURER IS NOT RESPONSIBLE FOR ANY RADIO OR TV INTERFERENCE CAUSED BY UNAUTHORIZED MODIFICATIONS TO THIS EQUIPMENT. SUCH MODIFICATIONS COULD VOID THE USER'S AUTHORITY TO OPERATE THE EQUIPMENT.

### ADVERTENCIA

En todos nuestros equipos se mencionan claramente las caracteristicas del adaptador de alimentacón necesario para su funcionamiento. El uso de un adaptador distinto al mencionado puede producir daños fisicos y/o daños al equipo conectado. El adaptador de alimentación debe operar con voltaje y frecuencia de la energia electrica domiciliaria existente en el pais o zona de instalación.

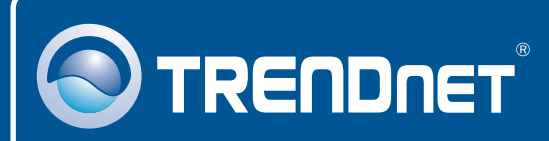

## TRENDnet Technical Support

US • Canada

24/7 Tech Support

Europe (Germany • France • Italy • Spain • Switzerland • UK) Toll Free Telephone: +00800 60 76 76 67 English/Espanol - 24/7

### Worldwide

English/Espanol - 24/7

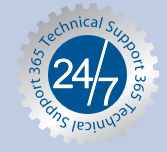

## **Product Warranty Registration**

Please take a moment to register your product online. Go to TRENDnet's website at http://www.trendnet.com/register

## TRENDNET

20675 Manhattan Place Torrance, CA 90501 USA

Copyright ©2008. All Rights Reserved. TRENDnet.